# SCHNITTMUSTER FÜR DRUCKPLOTTER AUFBEREITEN

#### Du brauchst:

- dein Schnittmuster als PDF (in meinem Fall die <u>Flora</u> von <u>Pattydoo</u>, ein Freebook)
- Photoshop (oder ein vergleichbares Programm, wie z.B. Corel, Gimp & co. Ich nutze Photoshop CS 5)
- Taschenrechner

## Schritt 1 – PDF in Photoshop laden

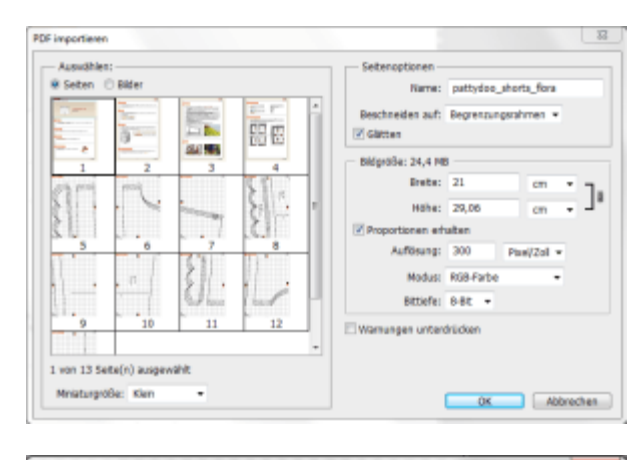

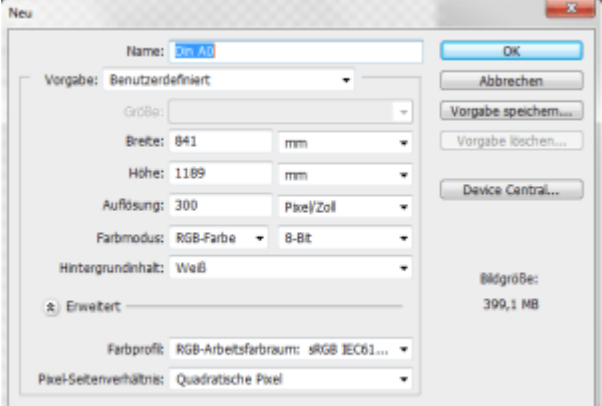

Nach dem Öffnen von Photoshop, ziehst du einfach via Drag & Drop die PDF ins Programm. Es öffnet sich automatisch ein Fenster, in dem du auswählen kannst, wie Photoshop mit der Datei umgehen soll. Klicke die erste Seite, die den Schnitt enthält, an. Dann wählst du mit gedrückter "Shift"-Taste die restlichen Seiten aus. Mit Klick auf "Ok" öffnet Photoshop nun die ausgewählten Seiten.

## Schritt 2 – neue Datei anlegen

Da Photoshop nicht über eine Vorlage in dem gewünschten Format verfügt, müssen wir uns diese erst anlegen. Dafür drückst du entweder "STRG"+"N" oder du gehst über "Datei" -> "Neu". In dem sich öffnenden Fenster gibst du nun die gewünschte Breite, Höhe und Auflösung ein. In unserem Fall wollen wir eine Vorlage im A0-Format haben. Außerdem wähle ich die Druckauflösung von 300 Pixel/Inch. Normalerweise sagt man, dass die Hälfte reicht, weil man bei einem A0-Format nicht direkt davor

steht. Das trifft aber nur auf Plakate zu und nicht auf unser Schnittmuster.

|                       | Namel              | OH MO              |                                |   | OK.               |  |
|-----------------------|--------------------|--------------------|--------------------------------|---|-------------------|--|
| Vorgabe:              | Benutzerdefinant • |                    |                                |   | Abbrechen         |  |
|                       | Galler:            |                    |                                |   | Vorgabe speichern |  |
|                       | Breiter            | 841                | nm                             | • | Vorgabe losch en. |  |
|                       | Higher:            | 1109               | nm                             |   | Series Central    |  |
| Auffösungs            |                    | 380                | Ptos//Zol                      |   | Deves Canetal     |  |
| Farbmoduac            |                    | RGB-Farbe •        | 9-98                           |   |                   |  |
| Hintergrandinhalt:    |                    | WeB                |                                |   | Mander            |  |
| (a) Ervet             | et —               |                    |                                |   | 399,1 MB          |  |
|                       | Parbprofit         | NOB-Arbeitsfer     | 08-Arbeitafarbraum: #008 18061 |   |                   |  |
| Pixel-Salterywhäthis: |                    | Quadratische Parel |                                |   |                   |  |

Du kannst dich bei den Einstellungen an meinem Bild orientieren.

Damit wir auch zukünftig mit nur einem Klick das AO-Format nutzen können, ohne es jedes Mal neu einstellen zu müssen, musst du in dem Fenster auf "Vorlage speichern …" klicken. Ich habe dir den Button im Bild gelb markiert.

Es öffnet sich ein weiteres Fenster, in dem du einstellen kannst, welche Vorgaben übernommen werden sollen. Wichtig ist vor allem

die Auflösung. Ich hatte es bei den voreingestellten Häkchen belassen.

#### Schritt 3 – Arbeitsfläche anpassen

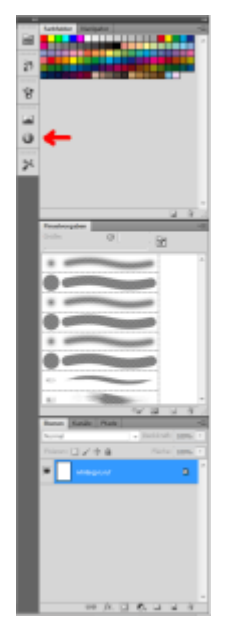

Für den weiteren Verlauf benötigen wir eine Ansicht, die es uns ermöglicht, die Koordinaten des Cursors abzulesen. Das ist vor allem später wichtig, wenn wir die Größe des Schnittmusters an die Realität anpassen wollen. Um diese Ansicht zu erhalten, brauchen wir das "Info"-Fenster.

Bei den regulären Photoshop-Einstellungen erhältst du das "Info"-Fenster mit einem Klick auf das "i" neben deiner Farbpalette. Da manchmal der Button fehlt, musst du einfach auf "Fenster" -> "Info" klicken und schon hast du sowohl die Palettenergänzung als auch das "Info"-Fenster.

### Schritt 4 – Schnittmusterteile einfügen

Nun können wir damit anfangen, das Schnittmuster zusammenzusetzen. Dafür aktivierst du eine der Seiten, drückst "STRG"+"A", gefolgt von "STRG"+"C", wechselst zu deinem leeren Blatt und fügst die Seite via "STRG"+"V" ein. Um dir die Arbeit des Puzzlens zu erleichtern, solltest du dir die intelligenten Hilfslinien einschalten. Dazu gehst du auf "Ansicht" -> "Einblenden" -> "Intelligente Hilfslinien". Dann gehst du wieder auf "Ansicht" -> "Ausrichten". Dort muss ein Häkchen stehen. Im Anschluss klickst du erneut auf "Ansicht" -> "Ausrichten an …" -> "Hilfslinien". Nun erscheinen, wenn du die eingefügte Ebene verschieben möchtest, Linien, an denen du dich orientieren kannst.

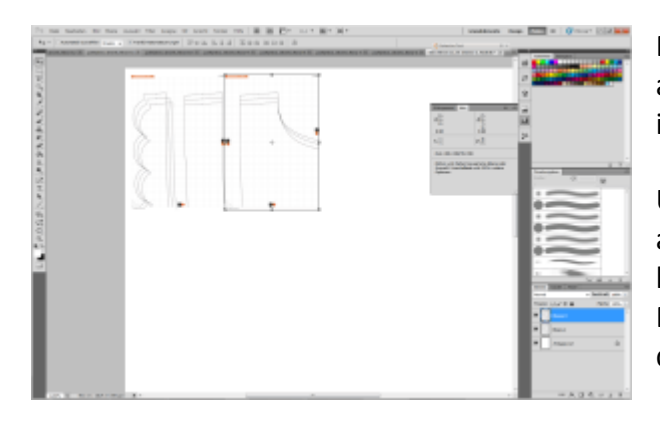

Füge alle weiteren Seiten in dein Dokument ein und achte darauf, dass sich die Schnittmarken und Linien innerhalb des Schnittmusters treffen.

Um die einzelnen Schnittmusterteile genau auszurichten, empfiehlt es sich, in das Dokument hineinzuzoomen und die einzelnen Schnittteile mit den Pfeiltasten aneinander auszurichten. Dadurch kannst du die Teile pixelgenau verschieben.

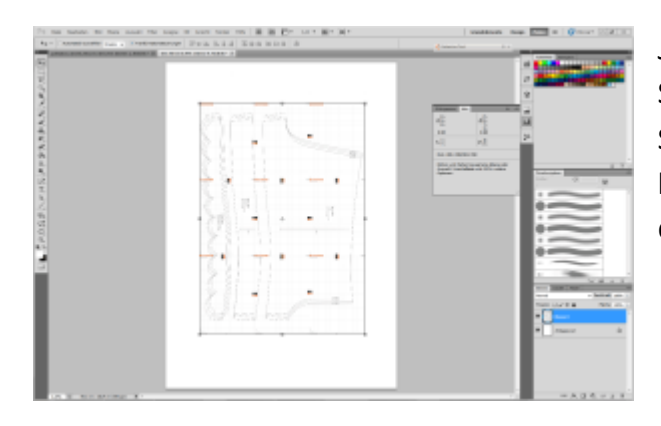

Jetzt haben wir es fast geschafft! Du hast alle Schnittmusterteile in dein Dokument eingefügt. Manche Schnittmuster enthalten relativ viele Schnittteile (z.B. bei Jacken oder Pullover). Da kann es durchaus sein, dass du einen zweiten Bogen einrichten musst.

Schritt 5 – Größe anpassen

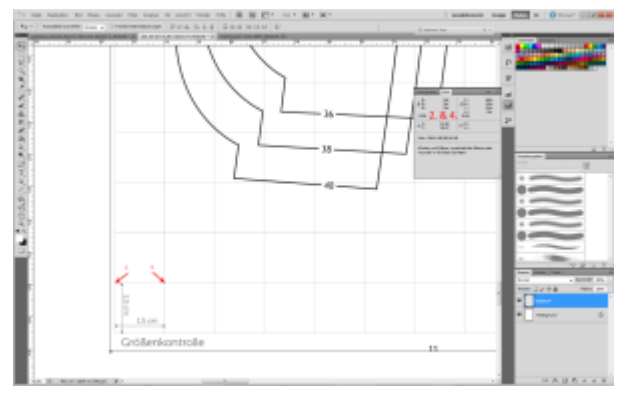

Durch das Einfügen, Umwandeln, Kopieren, etc. kann es passieren, dass der Schnitt nun etwas zu groß/zu klein ist. Damit wir die Originalgröße erhalten, müssen wir nun ein wenig rechnen.

Zoome in dein Dokument, bis du bei deiner Größenkontrolle angelangt bist.

Setze deinen Cursor (am Besten indem du das Verschieben-Werkzeug aktiv hast) an eine der Ecken und lies im "Info"-Fenster die X-Koordinate ab (Im Bild

gelb markiert). Das selbe machst du mit der zweiten Ecke.

| Histogramm                                                   | Info                              | **                                                 | •≣ |   |
|--------------------------------------------------------------|-----------------------------------|----------------------------------------------------|----|---|
| R:<br>∦.G:<br>B:<br>8-Bit                                    |                                   | C:<br>XM:<br>Y:<br>K:<br>8-Bit                     |    | 0 |
| +, <sup>X</sup> :                                            |                                   | □                                                  |    | * |
| Dok: 399,1 ME<br>Klicken und Zi<br>Auswahl. Ums<br>Optionen. | 8/6,50 M<br>iehen be<br>chalttast | B<br>wegt eine Ebene oder<br>e und Alt für weitere |    |   |
|                                                              |                                   |                                                    |    |   |

In meinem Fall waren die beiden Koordinaten, die ich erhalten habe: 14,01 und 12,48.

Nun ziehst du die kleinere von der größeren Zahl ab und merkst dir das Ergebnis. In meinem Beispiel 1,53. Mit dieser Zahl berechnen wir jetzt, um wie viel wir den Schnitt verkleinern/vergrößern müssen.

Zur Orientierung: Die Größenkontrolle besagt, dass das Kästchen 1,5cm groß sein soll. In unserem Schnitt ist es aber 1,53cm groß. Über den Dreisatz berechnen wir jetzt, welchen Faktor wir brauchen.

1,53cm -> 100% /1,53 1cm -> 65,36% \*1,5 1,5cm -> 98,04%

| Pixelmabe    | : 363,0 MB  |            |      | ОК        |
|--------------|-------------|------------|------|-----------|
| Breite:      | 100         | Prozent 👻  | ٦a   | Abbrechen |
| Höhe:        | 100         | Prozent 👻  | ٦.   | Auto      |
| - Dokumen    | tgröße: —   |            |      | 1         |
| Breite:      | 82,45       | cm         | • ٦. |           |
| Höhe:        | 116,57      | cm         | ₀    |           |
| Auflösung:   | 300         | Ptxel/Zoll | •    |           |
| Stile skalie | ren         |            |      | _         |
| Proportion   | en beibehal | ten        |      |           |

Der Rest ist jetzt einfach: "Bild" -> "Bildgröße …" Im Fenster, das sich öffnet, wählst du Prozent aus (Im Bild gelb markiert) und gibst bei Breite oder bei Höhe unseren errechneten Prozentsatz ein. Achte darauf, dass im unteren Dialogfeld das Häkchen bei "Proportionen beibehalten" gesetzt ist. Dann klickst du auf "Ok".

Es kann einen Moment dauern, bis das Programm das Bild verkleinert hat.

Danach musst du es nur noch abspeichern. Ich speichere es gerne als ".tiff", weil ich dadurch die beste

Qualität beibehalte.

Das fertige Dokument kannst du nun via USB-Stick/Speicherkarte/etc. zum nächsten Copyshop bringen und ausdrucken lassen.

Ich wünsche dir viel Spaß mit dieser Anleitung!